# <u>在 Windows 以 USB 接駁安裝 E560 驅動程式步驟</u> E560 printer driver Installation Guide for Windows via USB

\*\*注意:安裝驅動程式前請勿接駁 USB 線,以免系統發生錯誤\*\*

\*\* Please don't plug the USB cable until the driver asked to do so\*\*

以下步驟及畫面僅供參考,實際操作畫面可能因裝置型號、系統或軟件版本而有所不同。 The following steps and screens are for reference only, and the actual operation screens may vary depending on the device model, system, or software version.

#### 下載及安裝步驟

#### Download and Installation procedure

- 到以下佳能網站並下載印表機的驅動程式
   Go to below Canon webpage and download the printer driver <u>https://hk.canon/en/support/pixma%20e560/model</u>
- 2. 選擇並下載以下檔案

Choose and download below file E560 series Full Driver & Software Package (Windows 10/10 x64/8.1/8.1 x64/8/8 x64/7/7 x64/Vista/Vista64/XP)

3. 按"下一步"

Click "Next"

| Canon PIXIVIA EDOU series |                                                                                                    |
|---------------------------|----------------------------------------------------------------------------------------------------|
| Canon                     | PIXMA E560 series                                                                                                    |
|                           | 可以選擇透過 USB 連接或 LAN 連接使用該印表機。請參見螢幕上的說<br>明選擇連接方法。<br>透過 LAN 連接使用印表機時需要網路安裝。如果安裝已完成,將自動<br>確認連接。如果安裝未完成,請參見螢幕上的說明設定印表機。 |
|                           | 語言                                                                                                    |
|                           | 結束                                                                                                    |

## 4. 正在安裝,請稍候

Please wait for the installation

| 安裝指南安裝           |
|------------------|
| 正在安裝安裝指南。<br>請稍候 |
| 正在複製安裝指南。        |
|                  |

## 5. 選擇"USB 連接"

### Click "USB Connection"

| 🦓 Canon E560 series 安裝指南                                                    |                             | _                     |      | × |
|-----------------------------------------------------------------------------|-----------------------------|-----------------------|------|---|
|                                                                             | 疑難排解                        |                       |      | • |
| 1-1 連接方法選擇                                                                  | 錯誤解決方類                      | <b>て</b> 、参考          | 資訊等出 |   |
| 選擇連接印表機的方法。                                                                 | 現在這裡。                       |                       |      | ^ |
| 無線連接                                                                        | 關於如何使)<br>訊,請按一 <sup></sup> | 用本指南<br>下 <u>這裡</u> 。 | 的詳細資 |   |
| 透過Wi-Fi(不使用電纜線)在電腦上使用印表機時,或者與其他電腦共用印表機時,<br>選擇此連接方法。需要存取點(或無線路由器)。          |                             |                       |      |   |
| USB連接                                                                       |                             |                       |      |   |
| 使用USB電纜線將印表機連接至電腦時,選擇此連接方法。軟體安裝後,出現將印<br>表機連接至電腦的步驟。按一下「USB連接」,然後等待至下一螢幕出現。 |                             |                       |      |   |
|                                                                             |                             |                       |      |   |
| ↓ ↓                                                                         |                             |                       |      |   |
|                                                                             |                             |                       |      | ~ |

6. 選擇"亞洲",按"下一步"

Choose "Asia", then click "Next"

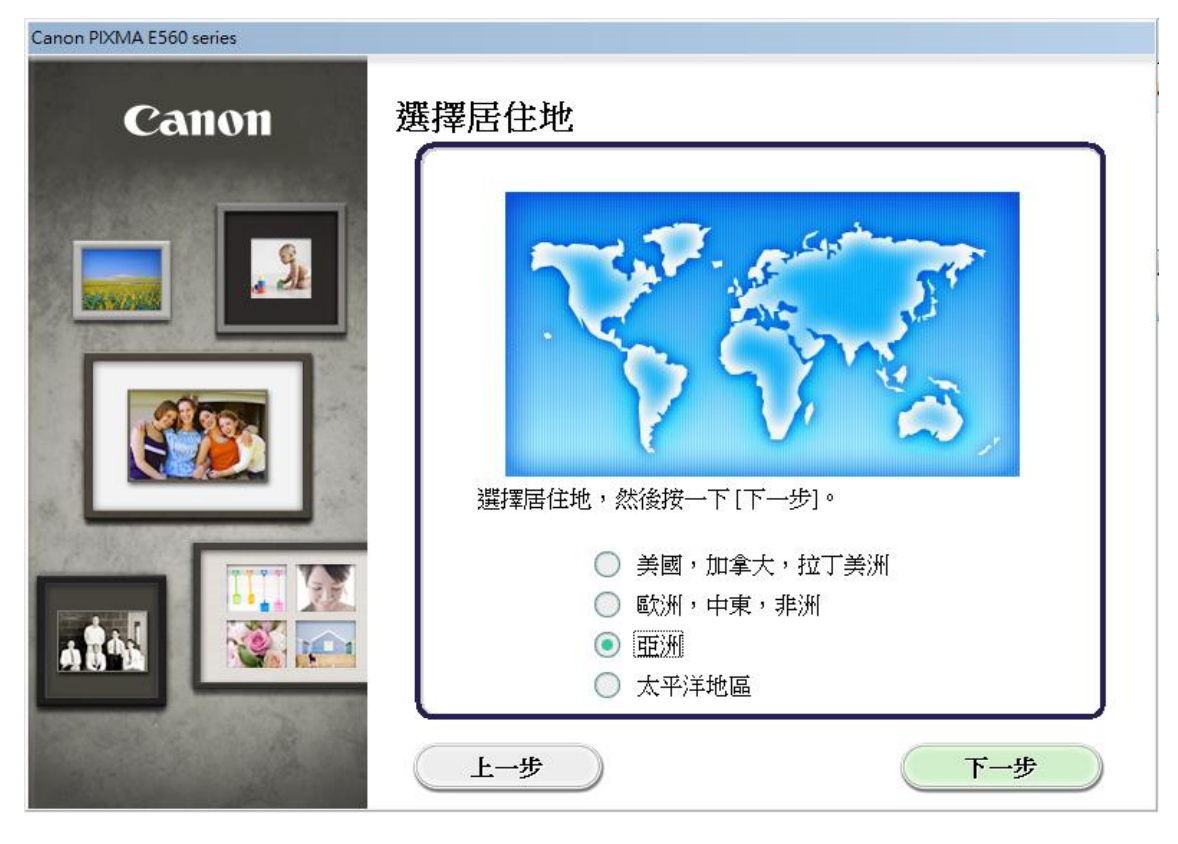

7. 選擇"中國香港特別行政區",按"下一步"

| Choose "Hong Kong S | AR China", then click "Next" |
|---------------------|------------------------------|
| 0 0                 |                              |

| Canon PIXMA E560 series |                                                                                                    |
|-------------------------|----------------------------------------------------------------------------------------------------|
| Canon                   | 選擇居住地                                                                                                    |
|                         | 選擇您居住的國家或地區,然後按一下[下一步]。如果您居住的國家或地區未在下表中列出,請選擇[其他]。<br>中國<br>中國<br>中國<br>中國<br>思思<br>一定<br>一定<br>一定<br>一定<br>新加坡<br>台灣<br>泰國<br>越南<br>中國 澳門特別行政區<br>其他 |
|                         |                                                                                                    |

# 8. 選擇要安裝的軟件,然後按"下一步"

Choose the software for install, then click "Next"

| non PIXMA E560 series                                                                                                    |                                                             |                                                    |
|----------------------------------------------------------------------------------------------------|-------------------------------------------------------------|----------------------------------------------------|
| <b>軟體安裝清單</b><br>將安裝所選軟體。請確保已選擇了想要安裝的軟體,然後按一下[下一步                                                                                                    | ∲] ∘                                                        |                                                    |
| <ul> <li>✓ MP Drivers</li> <li>✓ 使用者手冊</li> <li>✓ My Printer</li> <li>✓ My Image Garden</li> <li>✓ Quick Menu</li> <li>✓ Easy-WebPrint EX</li> <li>✓ XPS 驅動程式</li> <li>1</li> </ul> | 55 MB<br>10 MB<br>14 MB<br>10 MB<br>40 MB<br>10 MB<br>30 MB | 磁碟機 C: 61073 兆位元組<br>剩餘空間<br>總共需要空間: 2074 兆位<br>元組 |
|                                                                                                    |                                                             | 選擇全部<br>清除全部                                       |
| 估計安裝時間: 10 至 15 分鏡<br>上一步 根據網路環境,安裝可能需要一段時間。                                                                                                    |                                                             |                                                    |

9. 按"是"

Click "Yes"

| Canon PIXMA E560 series<br>步驟 1<br>許可協定<br>Canon 產品 | 許可協定<br>Canon 產品                                                                                                    |
|-----------------------------------------------------|----------------------------------------------------------------------------------------------------|
| 步骤 2<br>安裝                                          | 請在安裝 Canon 產品 前,仔細閱讀下面許可協定。                                                                                                    |
| <sup>少w 3</sup><br>設定<br>步驟 4<br>資訊                 | 最終使用者許可協定<br>注意:在安裝本官方許可軟體前,請您閱讀本文件。<br>本使用許可協定是您與 Canon Inc. 之間的許可協定,是關於隨同本最終使用者許<br>可協定(以後提及的軟體和內容資料共同簡稱「官方許可軟體」)提供給您的軟體<br>程式、相關的電子或在線手冊及更新(統稱「軟體」)和/或文字、影像、圖示和<br>其他數碼格式的創作及更新,包括使用軟體透過網際網路獲取的資料(簡稱「內<br>容資料」)的協定。Canon 公司位於 30-2 Shimomaruko 3-chome、Ohta-ku、Tokyo<br>146-8501、Japan(簡稱「Canon」)。<br>安基太官方許可軟體,素示你同音道 空太恆完的修幹。加里你不同音度受太恆完<br>如果接受該協定,按一下[是]。如果選擇[否],則取消軟體安裝。 |
|                                                     | 1/1                                                                                                    |
| 上一步                                                 | 香見                                                                                                    |

# 10. 按"下一步"

## Click "Next"

| Canon PIXMA E560 series                               |                                                                                                 |
|-------------------------------------------------------|-------------------------------------------------------------------------------------------------|
| 步驟1                                                   |                                                                                                 |
| 許可協定<br>步驟 2                                          | 請允許所有安裝精靈進程                                                                                     |
| 安裝<br>尤許安裝薪靈進程<br>MP Drivers<br>使用者手冊<br>實用程式<br>應用程式 | 在安裝 Canon 產品過程中,防火牆或抗病毒軟體可能顯示警告對話方<br>塊。請您透過選擇對話方塊中的選項來執行安裝,如:<br>- 許可<br>- 允許<br>- 是<br>- 解除封鎖 |
| 步驟 3                                                  | 1                                                                                               |
| 設定<br>步驟 4                                            |                                                                                                 |
| <b>清</b> 資                                            |                                                                                                 |
|                                                       | 下—费                                                                                             |

## 11. 請稍候

Please wait

|             |          |    | Canon PIXMA E560 series<br><b>正在下載…</b> |
|-------------|----------|----|-----------------------------------------|
| <b>)</b> }- | 0/345 MB |    | 正在計算剩餘時間                                |
|             |          | 取消 |                                         |

| 安裝       |  |
|----------|--|
| 正在註冊程式資訊 |  |
|          |  |

12. 將 USB 連接電腦及打印機並開啟打印機電源,然後等待電腦偵測及安裝

Connect the printer and computer with the USB cable, then wait for the detection and installation

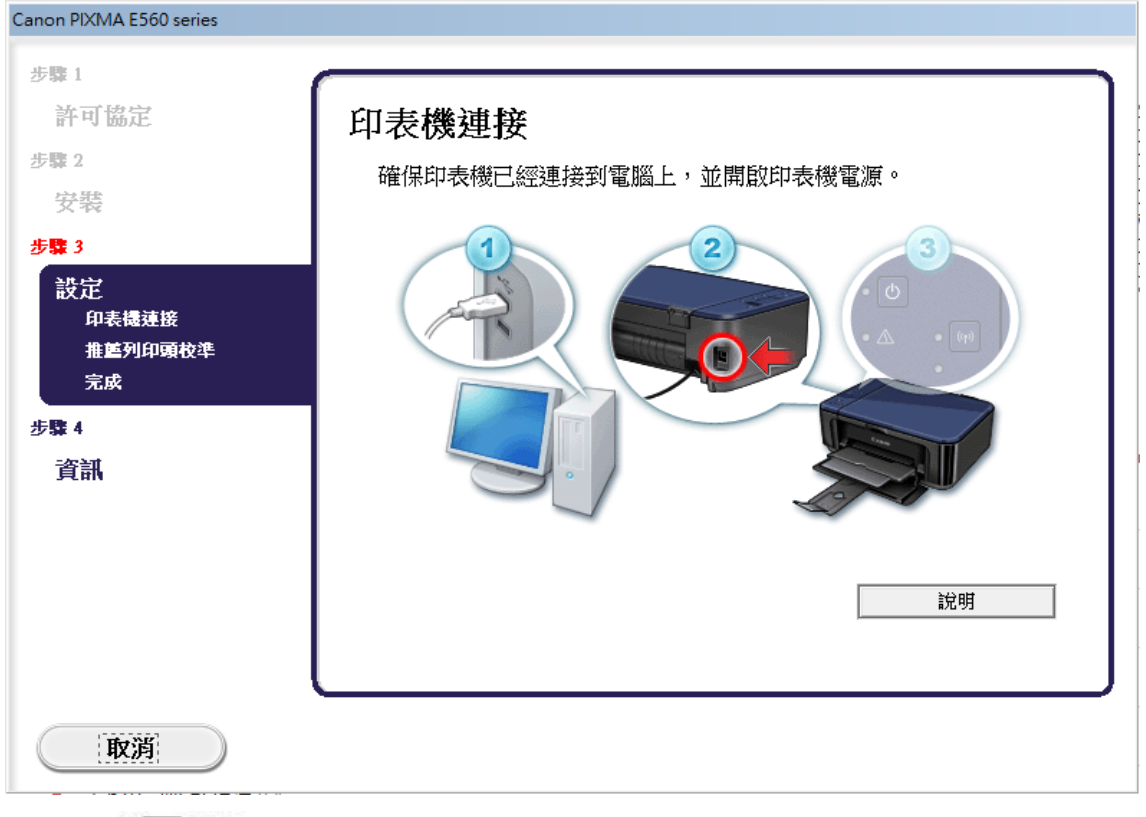

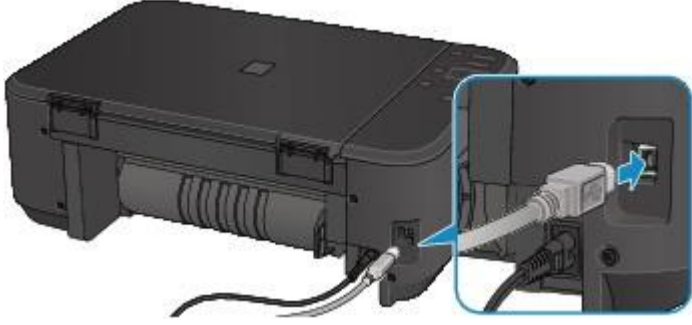

13. 請稍候

#### Please wait

| Canon PIXMA E560 series<br>步驟 1<br>許可協定<br>步驟 2<br>安裝 | 印表機連接<br>確保印表機已經連接到電腦上,並開啟印表機電源。 |
|-------------------------------------------------------|----------------------------------|
| 歩撃 3<br>設定<br>印表機連接<br>推墜列印頭校準<br>完成<br>步撃 4<br>資訊    |                                  |
| <b>取</b> 消                                            | 已偵測到印表機。請等待安裝完成。                 |

# 14. 按"下一步"

## Click "Next"

| Canon PIXMA E560 series |                                                                                         |
|-------------------------|-----------------------------------------------------------------------------------------|
| 步驟 1                    |                                                                                         |
| 許可協定                    | 列印頭校準                                                                                   |
| 步驟 2                    |                                                                                         |
| 安裝<br>步驟 3              | 您需要在使用該印表機前執行列印頭校準。按一下[執行]以顯示[啟動<br>列印頭校準]螢幕。請參見螢幕上的說明列印校準圖案。將列印的校準<br>圖案放置在原稿平台上並進行掃描。 |
| 設定                      | 完成列印頭校準後, 按一下[下一步]。                                                                     |
| 印表機連接                   |                                                                                         |
| 推區列印頭校準<br>完成           |                                                                                         |
| 步驟 4                    |                                                                                         |
| 資訊                      |                                                                                         |
|                         |                                                                                         |
|                         |                                                                                         |
|                         | 下一步                                                                                     |

15. 按"下一步"

## Click "Next"

| Canon PIXMA E560 series          |                                 |
|----------------------------------|---------------------------------|
| 步驟 1<br>許可協定                     | 安裝完成                            |
| 步驟 2<br>安裝                       | 安裝已完成。該產品現在可以使用了。請按一下[下一步]進行下一步 |
| 歩撃 3<br>設定<br>→ 印表機連接<br>→ 列印頭校準 | 3/dz                            |
| <sup>完成</sup><br>步驟 4<br>資訊      |                                 |
|                                  |                                 |
|                                  |                                 |

## 16. 按"同意"

## Click "Agree"

| Canon PIXMA E560 series<br>步驟 1<br>許可協定               | Extended Survey Program                                                                                                    |
|-------------------------------------------------------|----------------------------------------------------------------------------------------------------|
| 步驟 2<br>安裝<br>步驟 3<br>許守                              | 為了使產品的開發與銷售更好地滿足用戶的需求,Canon 需要與您的 Canon 產品<br>相關的以下資訊,然後透過網際網路傳送至 Canon (如果在中國使用 Canon 產<br>品,傳送至法定研究機構)。                                                                                                    |
| ixxた<br>步骤 4<br>資訊<br>Extended Survey Program<br>測試列印 | <ul> <li>1.與 Canon II 印表機/帶描器/傳真有關的資訊</li> <li>電腦作業系統版本、語言和顯示設定資訊</li> <li>設備驅動程式和應用程式軟體使用記錄</li> <li>2.與 Canon II 印表機/傳真有關的資訊</li> <li>印表機 D 號碼、安裝日期和時間、墨水使用資訊、已列印的頁數和維護資訊</li> <li>如果您的 Canon 產品為共同使用,共用產品中記錄的收集資訊將會被傳送。</li> <li>在該調查中,我們將不收集或傳送包含您個人資訊在內的任何資訊。鑒於這個原</li> <li>如果同意上述資訊,按一下[同意]以開始安裝調查程式。否則,請按一下[不同意]。該程式可能無法在不支援的作業系統版本上運行。</li> </ul> |
|                                                       | 不同意                                                                                                    |

## 17. 按"下一步"

### Click "Next"

| Canon PIXMA E560 series                  |                                                              |
|------------------------------------------|--------------------------------------------------------------|
| 步驟 1                                     |                                                              |
| 許可協定                                     | 測試列印                                                         |
| 步驟 2                                     |                                                              |
| 安裝                                       | 印表機設定和軟體安裝已完成。                                               |
| 步驟 3                                     | 將執行測試列印以檢查印表機的操作。在印表機中裝入一般紙張並按<br>一下 [執行]。測試列印完成後,按一下 [下一步]。 |
| 設定                                       | 要跳過測試列印,按一下[下一步]而不是[執行]。                                     |
| 步驟 4                                     | 如果發生列印錯誤,請參見螢幕上的說明重新開始安裝。                                    |
| 具 m<br>✓ Extended Survey Program<br>測試列印 | n<br>[執行]                                                    |
|                                          | 下一步                                                          |

## 18. 按"結束"

Click "Finish"

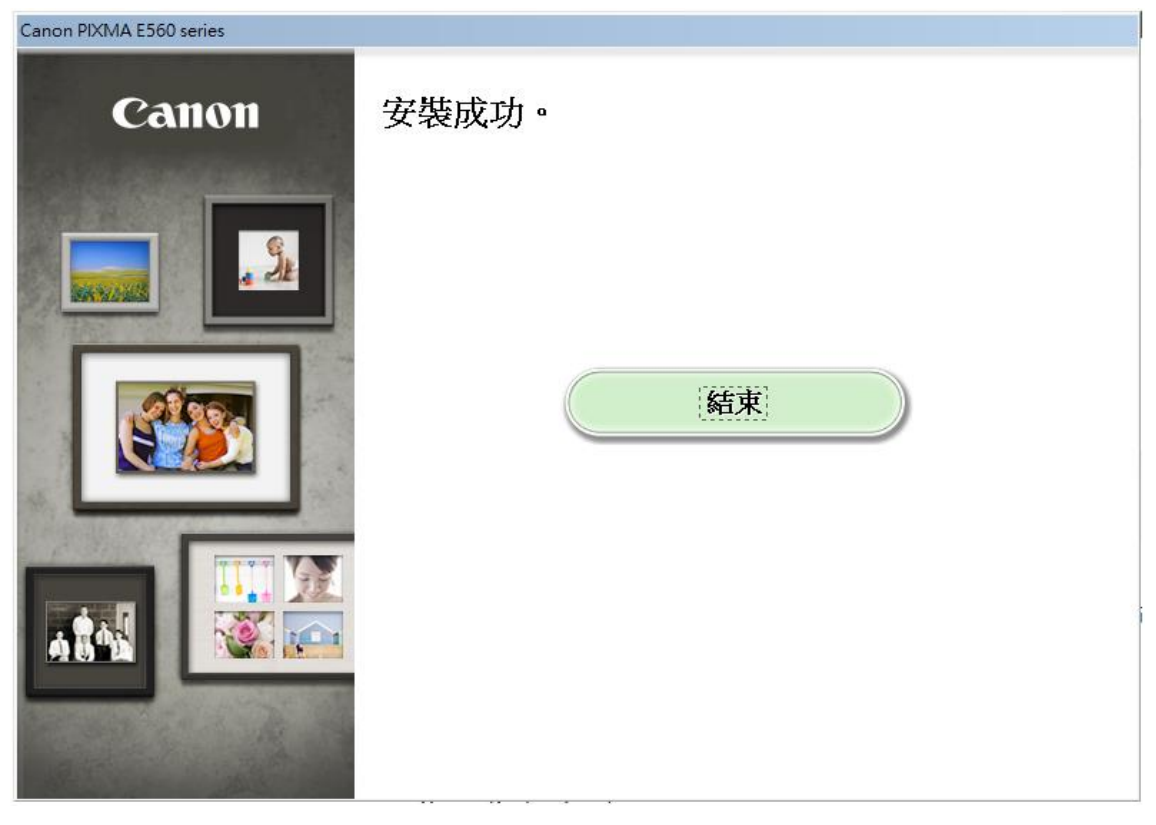

-完-

-End-